## Cycle 4 - classe de 5<sup>ème</sup>

## <u>Séquence 4 partie 2</u> : Sortir d'un labyrinthe

| 515                                                                                                    | Thème de séquence        |                                                                                                    |                                  |                       |                               |                     |                |                                                                                                    |                                                                                                    | Problématique                                                              |                            |                                                                                                    |                                                                                                    |                                  |          |            |           |          |   |
|----------------------------------------------------------------------------------------------------|--------------------------|----------------------------------------------------------------------------------------------------|----------------------------------|-----------------------|-------------------------------|---------------------|----------------|----------------------------------------------------------------------------------------------------|----------------------------------------------------------------------------------------------------|----------------------------------------------------------------------------|----------------------------|----------------------------------------------------------------------------------------------------|----------------------------------------------------------------------------------------------------|----------------------------------|----------|------------|-----------|----------|---|
| 6) Initiation à la programmation                                                                                                    |                          |                                                                                                    |                                  |                       |                               |                     |                |                                                                                                    |                                                                                                    | P6_1: Qu'est ce qu'un algorithme ?                                         |                            |                                                                                                    |                                                                                                    |                                  |          |            |           |          |   |
| Compétences                                                                                                    |                          |                                                                                                    |                                  |                       |                               |                     | Thémat         | tiques d                                                                                                    | u progr                                                                                                    | amme                                                                       | Connai                     | issances                                                                                                    | ;<br>;                                                                                                    |                                  |          |            |           |          |   |
| CT 4.1                                                                                                    | Dé descri<br>des ob      | crire, er<br>ptions a<br>piets.                                                                                                   | utilisant<br>daptés, la          | les outi<br>a structi | ls et langag<br>ure et le cor | es de<br>nportement | OTSCIS.<br>1.4 | Élaborer un document qui synthétise ces<br>comparaisons et ces commentaires.                                                      |                                                                                                    |                                                                            |                            | Outils r                                                                                                    | Outils numériques de présentation. Charte graphique.                                                            |                                  |          |            |           |          |   |
|                                                                                                    |                          |                                                                                                    |                                  |                       |                               |                     | MSOST<br>.1.5  | Décrire, en utilisant les outils et langage<br>descriptions adaptés, le fonctionnement<br>structure et le comportement des objets |                                                                                                    |                                                                            |                            | Outils de description d'un fonctionnement, d'une structure et<br>d'un comportement.                                                                                                    |                                                                                                    |                                  |          |            |           |          |   |
| CT 4.2                                                                                                    | App<br>l'algor<br>problè | pliquer l<br>rithmiqu<br>ème sim                                                                                                  | es princip<br>e et du co<br>ble. | es élém<br>odage à    | entaires de<br>la résolutio   | e<br>on d'un        | IP.2.3         | Écrire un programme dans lequel des actions<br>sont déclenchées par des événements<br>extérieurs.                                 |                                                                                                    |                                                                            |                            | Notions d'algorithme et de programme. Notion de variable<br>informatique. Déclenchement d'une action par un événement,<br>séquences d'instructions, boucles, instructions conditionnelles.<br>Systèmes embarqués. Forme et transmission du signal.<br>Capteur, actionneur, interface. |                                                                                                    |                                  |          |            |           |          |   |
| Présenta                                                                                                    | ation de la              | séquence                                                                                                    |                                  |                       |                               |                     |                |                                                                                                    |                                                                                                    | Situation déclenchante po                                                  | ssible                     |                                                                                                    |                                                                                                    |                                  |          |            |           |          |   |
| Qu'est ce qu'un algorithme ?                                                                                                    |                          |                                                                                                    |                                  |                       |                               |                     |                |                                                                                                    |                                                                                                    | La fiche "Comment se laver les mains i                                     |                            |                                                                                                    |                                                                                                    | uée lors                         | du Covic | l est elle | un algo   | rithme ? | 2 |
| Éléments pour la synthèse de la séquence (objectifs)                                                                                         |                          |                                                                                                    |                                  |                       |                               |                     |                |                                                                                                    |                                                                                                    | Piste d'évaluation                                                         |                            |                                                                                                    |                                                                                                    |                                  |          |            |           |          |   |
| Notion de blocs qui s'imbriquent les uns dans les autres représentant les étapes du programme. L'ordre est obtenu en suivant l'organigramme. |                          |                                                                                                    |                                  |                       |                               |                     |                | s différer                                                                                                    | différentes 1 contrôle des connaissances sur l'appl<br>d'éléments) + 1 contrôle sur papier                                        |                                                                            |                            |                                                                                                    |                                                                                                    | xercice                          | de l'ENT | (QCM o     | u associa | ation    |   |
| Positio                                                                                                    | nnemen                   | ement dans le cycle 4 Milieu de cycle                                                                                             |                                  |                       |                               |                     |                |                                                                                                    |                                                                                                    | Liens possibles avec les EPI ou<br>les parcours (Avenir, Citoyen,<br>PEAC) |                            |                                                                                                    |                                                                                                    |                                  |          |            |           |          |   |
| Prereq                                                                                                    | uis                      |                                                                                                    |                                  | -                     |                               |                     |                |                                                                                                    |                                                                                                    |                                                                            |                            |                                                                                                    |                                                                                                    |                                  |          |            |           |          |   |
|                                                                                                    |                          |                                                                                                    |                                  |                       |                               |                     |                |                                                                                                    | Propos                                                                                                    | sition de déroulé                                                          |                            |                                                                                                    |                                                                                                    |                                  |          |            |           |          |   |
|                                                                                                    |                          |                                                                                                    |                                  |                       | Séance 1                      |                     |                |                                                                                                    |                                                                                                    | Séance 2                                                                   |                            |                                                                                                    |                                                                                                    |                                  |          |            |           |          |   |
| Question<br>directric                                                                                                    | n<br>e                   | Comment construire un algorithme ?                                                                                                |                                  |                       |                               |                     |                |                                                                                                    | e une lis                                                                                                    | ste de consignes en                                                        | le consignes en algorithme |                                                                                                    |                                                                                                    | Comment sortir d'un labyrinthe ? |          |            |           |          |   |
| Activités                                                                                                    |                          | Enoncer dans l'ordre les étapes pour programmer le<br>déplacement d'un personnage.                                                |                                  |                       |                               |                     |                |                                                                                                    | <sup>.</sup> d'une l<br>mme en                                                                                                    | te de consignes, construire le<br>utisant des blocs encastrables.          |                            |                                                                                                    | Utilisation du logiciel Mblock en suivant pas à pas le<br>document ressource.                                   |                                  |          |            |           |          |   |
| Démarci<br>pédagog                                                                                                    | he<br>;ique              | travail en binôme T                                                                                                    |                                  |                       |                               |                     |                |                                                                                                    | Travail en binôme                                                                                                    |                                                                            |                            |                                                                                                    |                                                                                                    |                                  |          |            |           |          |   |
| Conclusio<br>bilan                                                                                                    | on /                     | Un algorithme est une suite d'action réalisées dans<br>l'ordre permettant le fonctionnement d'un système<br>automatique.          |                                  |                       |                               |                     |                |                                                                                                    | blocs encastrables                                                                                                    |                                                                            |                            |                                                                                                    | Mblock permet de construire et de programmer des<br>objets, insérer des arrière-plans.                          |                                  |          |            |           |          |   |
| Ressour                                                                                                    | ces                      | doc : Séquence 6 - Initiation à la programmation<br>Comprendre la programmation - De l'algorithme à la<br>programmation par blocs |                                  |                       |                               |                     |                |                                                                                                    | doc : Séquence 6 - Initiation à la programmation<br>Comprendre la programmation - De l'algorithme à la<br>programmation par blocs |                                                                            |                            |                                                                                                    | Séquence 6 - partie 3 - Sortir d'un labyrinthe<br>Découverte du logiciel de programmation par blocs :<br>Mblock |                                  |          |            |           |          |   |

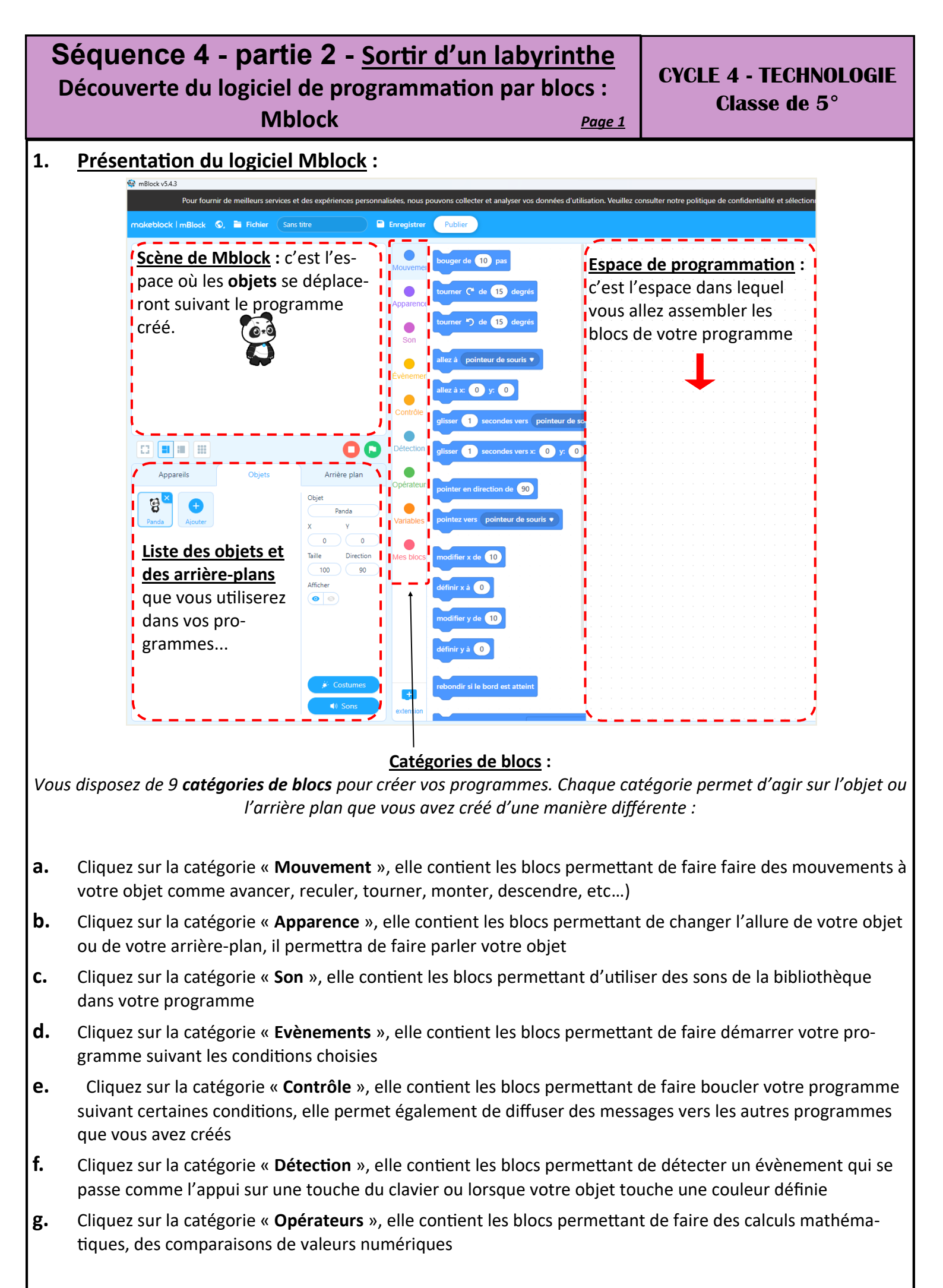

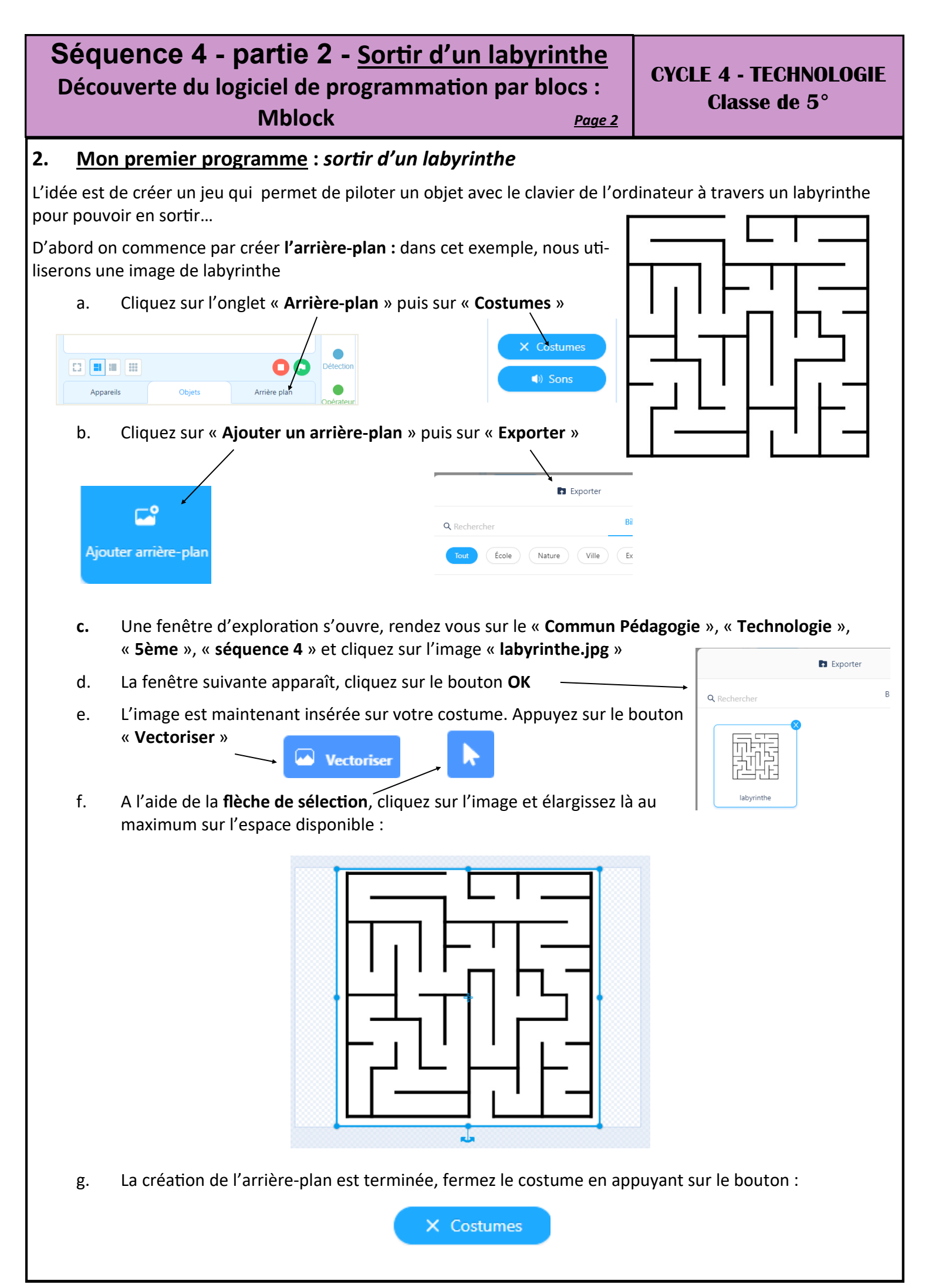

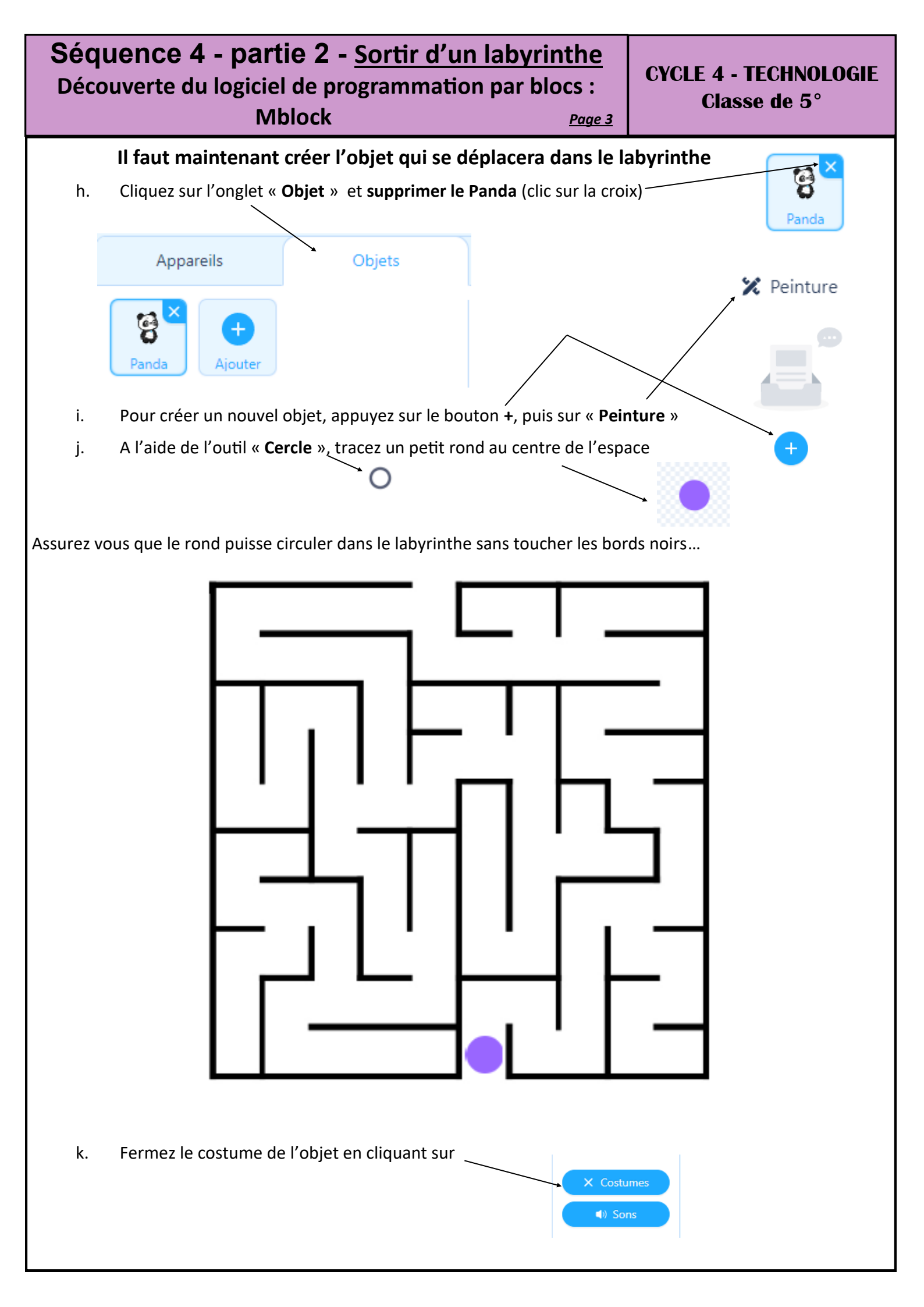

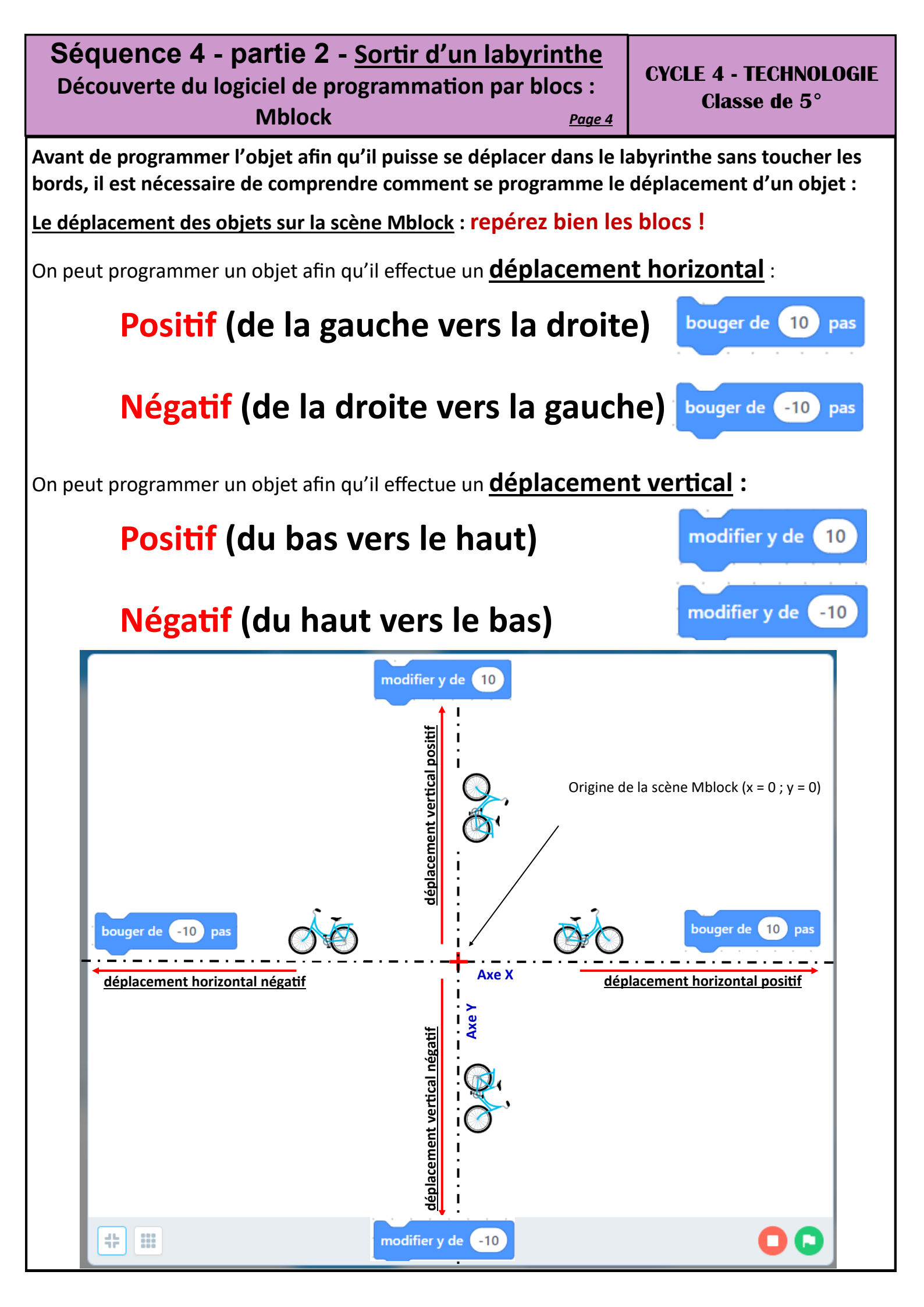

## Séquence 4 - partie 2 - <u>Sortir d'un labyrinthe</u> Découverte du logiciel de programmation par blocs : Mblock <u>Page 5</u>

<u>Qu'est-ce qu'un organigramme</u> ? C'est un schéma qui se lit de haut en bas en suivant le sens des flèches, un rectangle contient une action à réaliser tandis qu'un losange permet au programme de faire un test.

- Cliquez sur ce lien et réalisez les 4 exemples proposés : <u>http://toileval.free.fr/domotique/</u><u>organigrammes\_domotique/index.htm</u>
  - 1. barrière automatique simple
  - 2. Barrière automatique avec bouton
  - 3. Passage à niveau
  - 4. Escalator

Lorsque vous avez terminé un exercice (quand le système fonctionne), faites une copie d'écran et collez là dans un nouveau document LibreOffice Draw

## Création du programme labyrinthe :

Ce programme permettra au joueur de faire progresser l'objet crée dans le labyrinthe. Il pourra avancer ou reculer (touches flèches gauche et droite) et il pourra monter ou descendre (touches flèches haut et bas). L'objectif du jeu étant de sortir du labyrinthe sans toucher les bords...

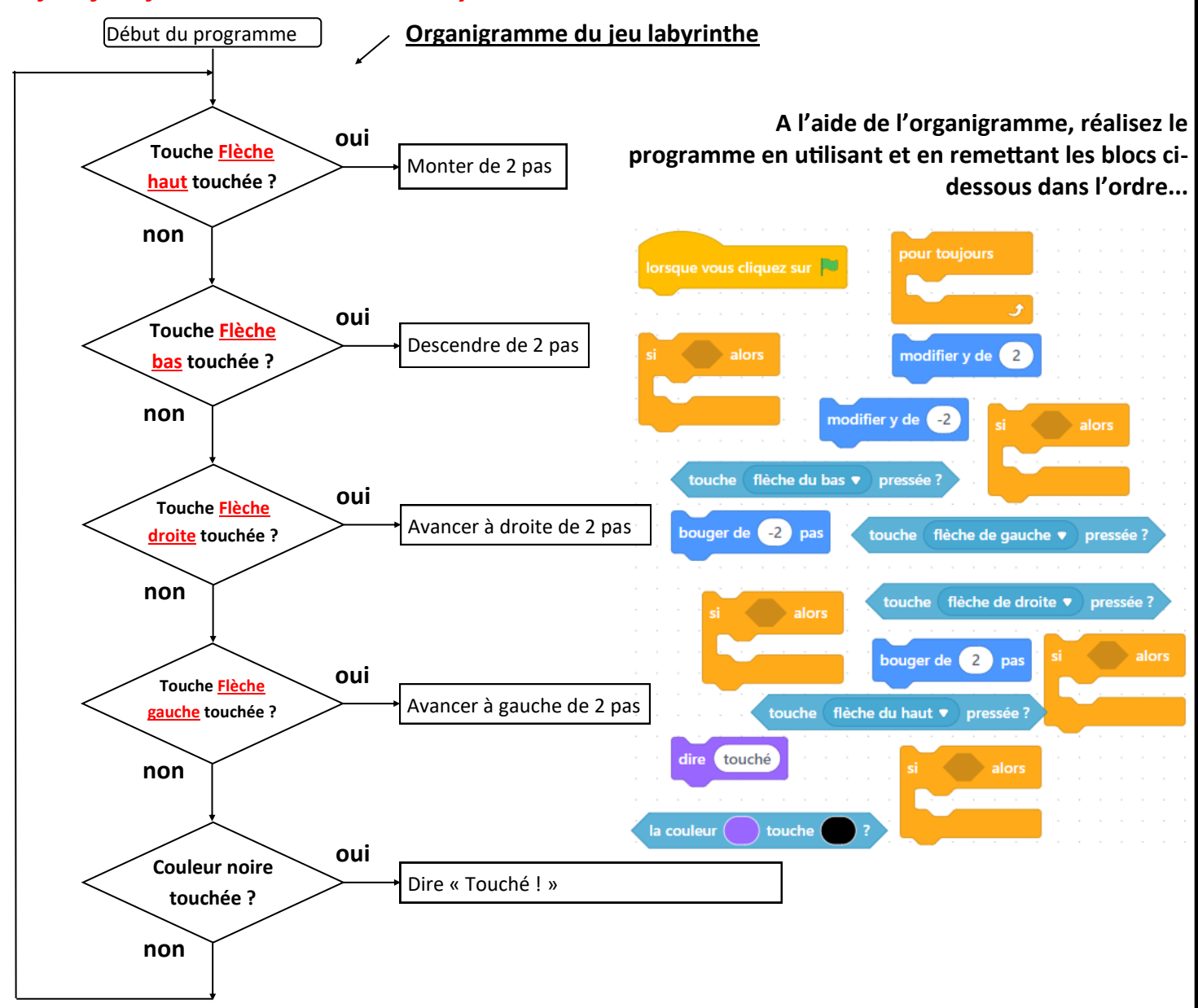